# PROCEDIMIENTO PARA EL DILIGENCIAMIENTO DEL CEPD

## 1. REGISTRO DEL USUARIO EN EL SISTEMA VITAL

1.1 Ingresar a la Ventanilla Integral de Trámites en Línea – VITAL <u>http://vital.minambiente.gov.co/SILPA/TestSilpa/security/login.aspx</u> y dar clic sobre el ícono Registro.

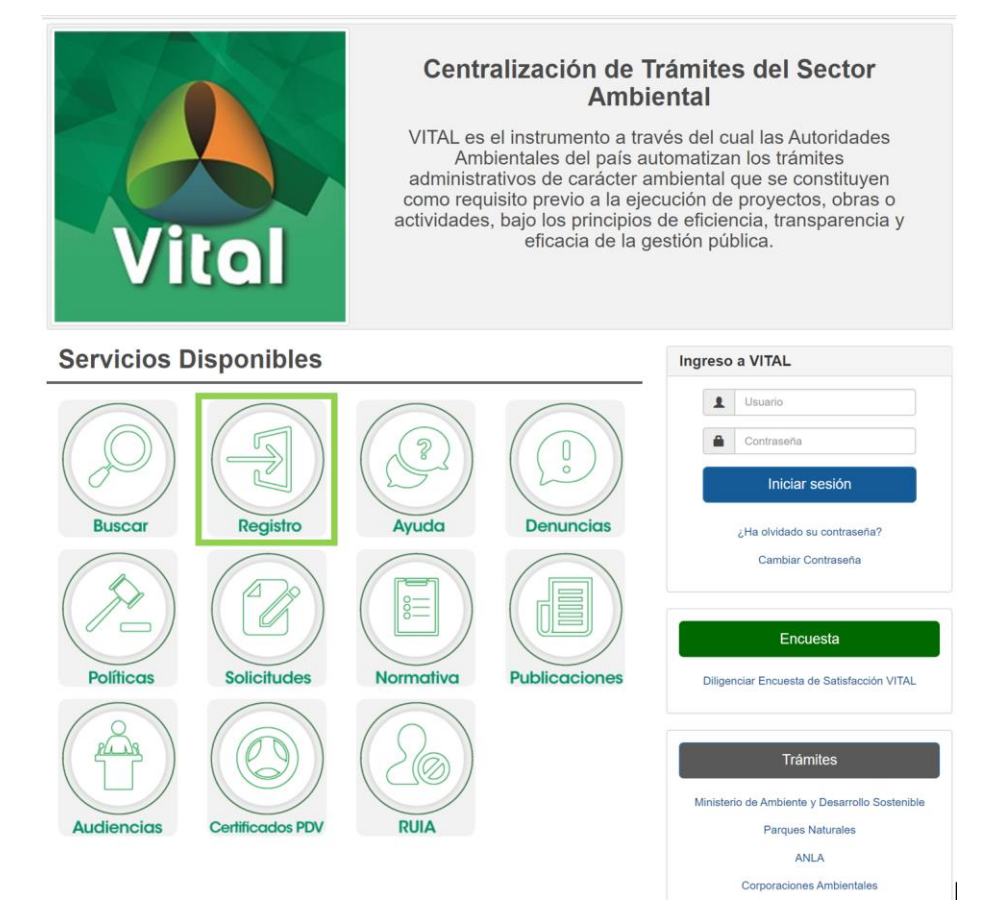

**1.2** Diligenciar los formularios con los datos de identificación del usuario, seleccionando si es persona natural, jurídica pública o jurídica privada, y a la ANLA como la Autoridad Ambiental a la que desea enviar su solicitud. Así mismo, diligenciar los datos de identificación del apoderado cuando aplique.

#### MIS DATOS PERSONALES

| Datos de Usuario Datos Persona Natural Datos Apoderado                                                                                                    |                                                                                               |                                                                                                    |                                                         |
|----------------------------------------------------------------------------------------------------|-----------------------------------------------------------------------------------------------|----------------------------------------------------------------------------------------------------|---------------------------------------------------------|
| Para validar el siguiente registro deve presentarse ante la<br>documento de Identificación. Para el caso de Personas Jurídic<br>caso que desee actuar por medio de apoderado se deberá<br>deberá registrarse en VITAL. | Autoridad Ambienta<br>as, Certificado de ex<br>presentar el corres                            | l correspondiente y presentar su<br>Istencia y representación legal. En<br>spondiente poder y el apoderado |                                                         |
| Tipo de Usuario:                                                                                                    | <ul> <li>Persona Natural</li> <li>Persona Jurídica Pe</li> <li>Persona Jurídica Pe</li> </ul> | Datos de Usuario, Datos Persona Natural Datos Apoderado                                                    |                                                         |
| Autoridad Ambiental a la que desea enviar su solicitud:                                                                                                    | Seleccione                                                                                    | Primer Nombre:                                                                                             |                                                         |
|                                                                                                    |                                                                                               | Segundo Nombre:<br>Primer Apellido:                                                                        |                                                         |
|                                                                                                    |                                                                                               | Segundo Apellido:                                                                                          | Calesring V                                             |
| Enviar                                                                                                    |                                                                                               | Número de Documento:<br>Departamento Origen de Documento:                                                  | Selecciona                                              |
|                                                                                                    |                                                                                               | Municipio Origen de Documento:<br>Datos Para Contacto<br>Dirección:                                        | Seleccione V                                            |
|                                                                                                    |                                                                                               | País:                                                                                                    | Colombia                                                |
|                                                                                                    |                                                                                               | Departamento:                                                                                              | Seleccione                                              |
|                                                                                                    |                                                                                               | Municipio:                                                                                                 | Seleccione T                                            |
|                                                                                                    |                                                                                               | Corregimiento:                                                                                             | Seleccione T                                            |
|                                                                                                    |                                                                                               | Vereda:                                                                                                    | Seleccione 🔻                                            |
|                                                                                                    |                                                                                               | Dirección Correspondencia:                                                                                 |                                                         |
|                                                                                                    |                                                                                               | País:                                                                                                    | Colombia                                                |
|                                                                                                    |                                                                                               | Departamento:                                                                                              | Seleccione T                                            |
|                                                                                                    |                                                                                               | Municipio:                                                                                                 | Seleccione T                                            |
|                                                                                                    |                                                                                               | Corregimiento:                                                                                             | Seleccione Y                                            |
|                                                                                                    |                                                                                               | Vereda:                                                                                                    | Seleccione Y                                            |
|                                                                                                    |                                                                                               | Telefono                                                                                                   |                                                         |
|                                                                                                    |                                                                                               | Ceruar.                                                                                                    |                                                         |
|                                                                                                    |                                                                                               | Correo Electrónico                                                                                         |                                                         |
|                                                                                                    |                                                                                               | Autorizo envío de notificaciones por correo electrónico. En                                                | a caso de no seleccionar esta opción la notificación se |
|                                                                                                    |                                                                                               | Enviar Cancelar                                                                                            |                                                         |

- 1.3 Realizar el proceso de validación del registro del usuario para su aprobación, con el fin de confirmar la identidad de la persona que se ha registrado en el sistema. <u>Ver anexo:</u> <u>Procedimiento de registro en VITAL</u>. Para lo anterior, el representante legal o la persona natural que hizo el registro deberá acercarse a la ANLA (Calle 37 No. 8-40) con los siguientes documentos:
  - Certificado de existencia y representación legal si es persona jurídica
  - Documento de identificación (cedula de ciudadanía o cedula de extranjería) si es persona natural.
  - Cuando se actúe por medio de apoderado o autorizado, éste debe presentar el poder o autorización.

La validación presencial se hará <u>una sola vez</u>, su aprobación en el sistema habilitará la posibilidad de presentar solicitudes a cualquier autoridad ambiental del país que tenga en operación el aplicativo VITAL.

**1.4** Se debe cambiar la contraseña que se genera al finalizar el proceso de inscripción, validación y aprobación, enviada al correo electrónico registrado, para luego ingresar en el sistema.

## 2. SEGUNDA CONTRASEÑA Y CARGUE DE FIRMA

**2.1.** Ingresar a la Ventanilla Integral de Trámites En Línea – VITAL (<u>http://vital.minambiente.gov.co/SILPA/TestSilpa/security/login.aspx</u>), ingresando el usuario y contraseña.

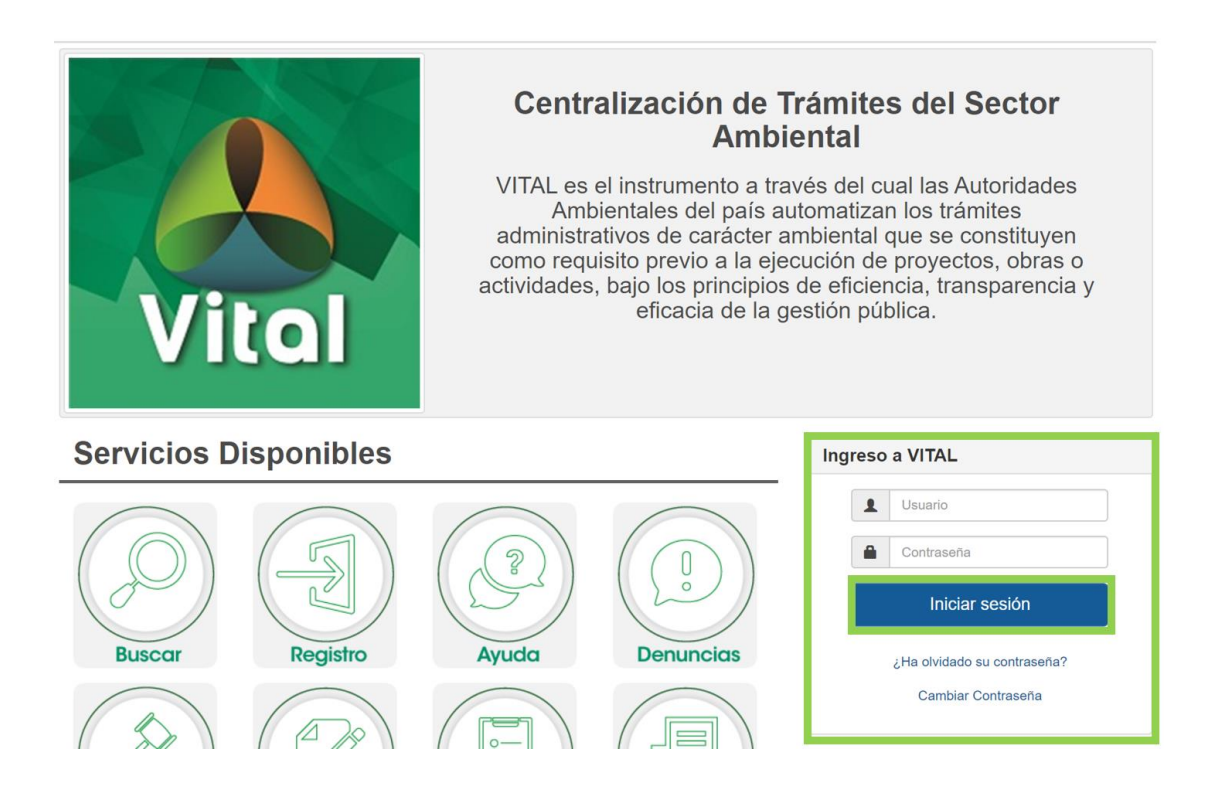

**2.2.** En el menú, seleccionar la opción de Seguridad, seguida de la opción Segunda Clave, donde podrá crear o cambiar su segunda clave.

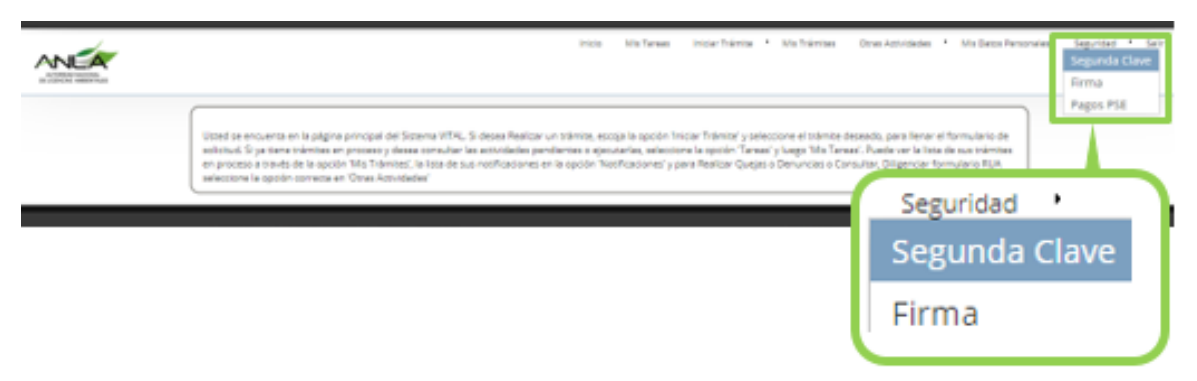

2.3. Posteriormente, se debe seleccionar la opción de Seguridad, seguida de la opción Firma

| incis MixTense incier frémie * MixTense                                                                                                    | Onnen Actividades 4 Mills Dances Parts                                                                                    | Segunda Clave<br>Firma<br>Pagos PSE |
|----------------------------------------------------------------------------------------------------|----------------------------------------------------------------------------------------------------|-------------------------------------|
| <br>sted se encuenta en la página principal del Sistema VITAL, Si desea Realizar un notaniza, escaja la spodin Iniciar Tráinitar' y seleccione el tráinita.<br>Initiuda Si partema tráinitas en presenz y desas isomular las antividades pendenas e apestantas, adantanes la episión "Lenad" y luego Mar Sen<br>processo a toneta de la opción Mais Tráinites (la tota de sus notificaciones en la opción "Notificaciones" y para Realizar Quegos o Denuncios o Da<br>desastera la opción conveca en "Oras Actividades" | deseado, para llenar el formulario de<br>aní. Pueste var la llesa de suo trámites<br>rouitar, Dilgenciar formulario 8104. |                                     |
|                                                                                                    | Seguridad<br>Segunda (                                                                                                    | Clave                               |
|                                                                                                    | Firma                                                                                                    |                                     |

2.4. Diligenciar la información solicitada, cargar la imagen de la firma que va a ser impresa en el formato CEPD (debe tener en cuenta los requisitos de imagen que se piden cuando se da clic el signo de interrogación al lado de *Imagen Firma*), digitar la Segunda contraseña y dar clic sobre Aceptar.

|                    |                     | CAMBIAR FIRMA |
|--------------------|---------------------|---------------|
| Nombre:            | •                   |               |
| Cargo:             | •                   |               |
| Imagen Firma: 🔘    |                     |               |
|                    | Selectionar Anchivo |               |
|                    |                     |               |
| Segunda Contraseña |                     |               |
|                    | Aceptar             |               |

Una vez finalizado el proceso descrito anteriormente, los usuarios podrán radicar una solicitud de Certificación de Emisiones por Prueba Dinámica a través de VITAL. A continuación, se describen los pasos para radicación en línea de esta solicitud.

**Nota:** Cabe aclarar que el cargue de esta firma es obligatorio para realizar la radicación de la solicitud, y esta firma será impresa en el CEPD cuando la solicitud sea para uso propio.

## 3. INICIO DE LA SOLICITUD DE APROBACIÓN DEL CEPD

**3.1.** Ingresar a la Ventanilla Integral de Trámites Ambientales en Línea – VITAL, <u>http://vital.minambiente.gov.co/SILPA/TestSilpa/security/login.aspx</u> e iniciar sesión registrando los datos de usuario y contraseña.

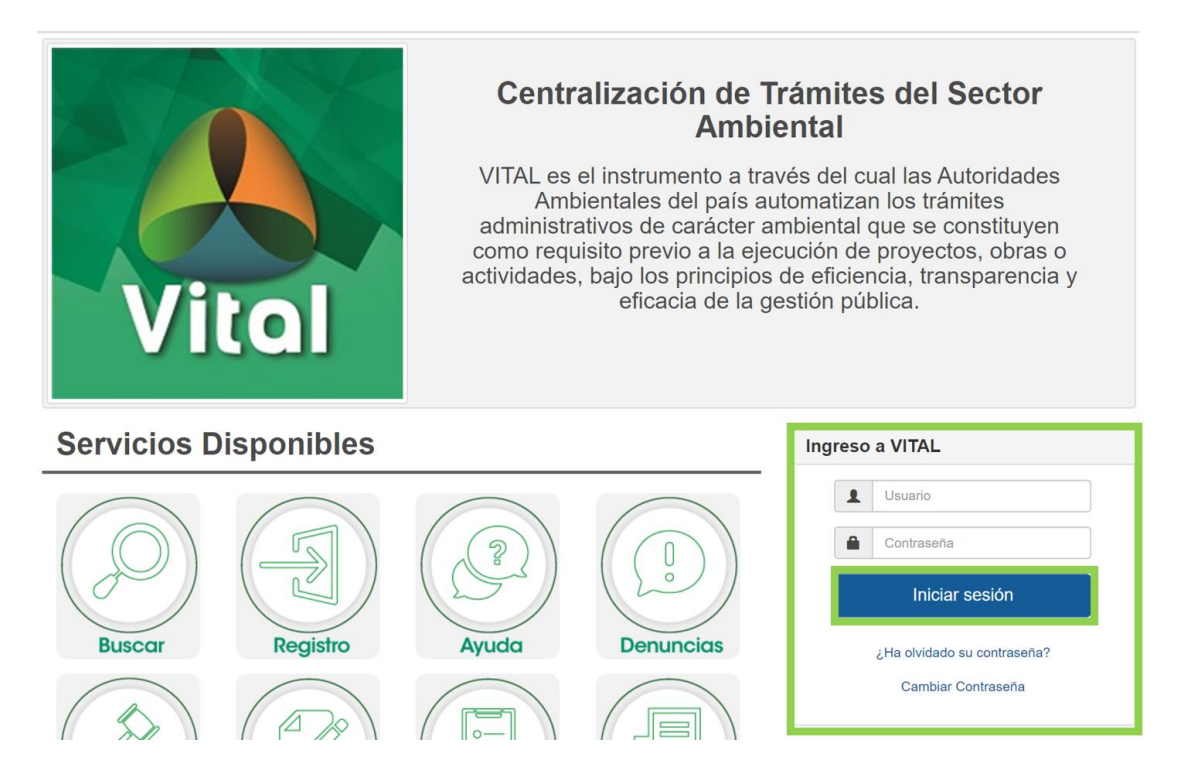

3.2. En el menú, seleccionar la opción de <u>Iniciar Trámite</u>, seguida de la opción <u>Permisos</u> <u>Ambientales</u>, <u>Prueba Dinámica</u> y, por último, <u>Diligenciamiento del CEPD en línea y</u> <u>radicación de documentos.</u>

| Used se encuent<br>solicitud. Si ya tie<br>en proceso a trav<br>seleccione la opci | Permiso de Prospección y Exploración de Aguas Subterráneas<br>Permiso de Concesión de Aguas Subterráneas<br>Permiso de Concesión de Aguas Superficiales<br>Permiso de Vertimientos<br>Permiso de Emisiones Fuentes Fijas<br>Permiso o autorizacion de Aprovechamiento Forestal<br>Solicitud de Levantamiento de Veda de Orden Nacional<br>Solicitud de Sustracción Orden Nacional<br>Permiso de Ocupación de Cauce<br>Cambio Climático | Iniciar Trámite • Mis Trámites Otras Actividades • Mis Datos Personales Seguridad • Salir<br>AutoLiquidacion<br>Licencias Ambientales •<br>Permisos Ambientales •<br>Salvoconducto Unico Nacional •<br>Audiencia Pública<br>Tercero Interviniente<br>Cesión de Derechos y Trámites<br>Interponer Recurso de Reposición<br>Reporte de Contingencias • |
|------------------------------------------------------------------------------------|----------------------------------------------------------------------------------------------------|----------------------------------------------------------------------------------------------------|
|                                                                                    | Permiso de Recolección Para Estudios Ambientales Permiso de Recolección con Fines de Investigación Científica no Comercial Beneficios Tributarios Gestión de Devolución de Productos Posconsumo Uso Racional de Bolsas Plásticas Registro Detergentes y Jabones Acceso a Recursos Genéticos Parques Nacionales Permiso Proveedor de Marcaje Permiso NO CITES                                                                           |                                                                                                    |
|                                                                                    | Autorización Movimiento Transfronterizo<br>Sistema de Recolección Selectiva                                                                                                    |                                                                                                    |

### 4. DILIGENCIAMIENTO DEL CEPD

4.1. Para iniciar el diligenciamiento del certificado, debe dar clic en la opción Nuevo Certificado:

### SOLICITUD DE CERTIFICADO DE EMISIONES POR PRUEBA DINAMICA

|                   |             |   | FILTRO DE BÚSQUEDA  |
|-------------------|-------------|---|---------------------|
| Número CEPD:      |             |   |                     |
| Número Vital:     |             |   |                     |
| Estado:           | Seleccione. | ¥ |                     |
| Casa Matriz:      | Seleccione. | Ŧ |                     |
|                   |             |   | Buscar Certificados |
| Nuevo Certificado |             |   |                     |

4.2 Después de dar clic en la opción "Nuevo Certificado", <u>se abrirá una ventana en la que</u> <u>se iniciará el proceso de diligenciamiento del formato CEPD en línea</u>. Antes de comenzar con el diligenciamiento, se recomienda tener en cuenta la siguiente información

### 4.2.1 Instrucciones de diligenciamiento

Se recomienda consultar el documento: Guía para la solicitud de aprobación y evaluación de los Certificados de Emisiones por Prueba Dinámica y Visto Bueno por Protocolo de Montreal (de ahora en adelante se llamará "Guía"), el cual puede ser descargado en la página web de la entidad.

También puede consultar las instrucciones de diligenciamiento, documentos requeridos en la solicitud del CEPD, preguntas frecuentes, video tutoriales e información referenciada en la página web de la entidad.

### 4.2.2 Ayudas en el aplicativo

El aplicativo le ayudará con el diligenciamiento, indicándole qué información debe diligenciar en algunos de los campos requeridos. Para visualizar la ayuda deberá hacer clic en los iconos que tienen el signo de interrogación "?"

### 4.2.3 Recomendaciones

Cada vez que aparezca la opción <u>Adicionar</u> durante el diligenciamiento del formulario, <u>se debe ingresar la información y dar clic en dicha opción</u>, de lo contrario el aplicativo le generará error en el momento de enviar el certificado.

El formulario debe ser diligenciado en el orden en que aparezcan las pestañas, dado que existen validaciones que habilitan o deshabilitan casillas según la información seleccionada en pestañas anteriores. El orden es el siguiente:

Pestaña 1: Información Básica Pestaña 2: Descripción del Vehículo Pestaña 3: Descripción del Modelo Pestaña 4: Descripción de la Prueba Pestaña 5: Datos adicionales Pestaña 6: Documentos

| nformación Básica | Descripción Vehículo    | Descripción Modelo           | Descripción Prueba | Datos Adicionales | Documentos |                    |         |
|-------------------|-------------------------|------------------------------|--------------------|-------------------|------------|--------------------|---------|
|                   | Marca del Vehículo:     | Seleccione.                  | <b>,</b> 0         |                   |            |                    |         |
|                   | Tipo Prueba Realizada:  | Seleccione.                  | •                  |                   |            |                    |         |
| Pe                | eso de Referencia (Kg): |                              | 0                  |                   |            |                    |         |
|                   | Resolución:             | Seleccione. 🔻 🖗              |                    |                   |            |                    |         |
| Descrip           | ción de la Importación: | Seleccione.                  | • •                |                   |            |                    |         |
| Observa           | ción de la Importación: |                              |                    |                   |            |                    |         |
| Teda              |                         | NOM                          | BRE                |                   | NIT        | ELIMINAR           | EDITAR  |
| India             | res del Cercificado: 👹  | No se han ingresado titulare | 15                 |                   |            | Adicionar          |         |
|                   |                         |                              |                    |                   | r          |                    |         |
|                   |                         |                              |                    |                   | ſ          | Envire Castificada | Canadaa |

**4.3** A continuación, debe ingresar la información solicitada en cada uno de los campos de **las 6 pestañas** mencionadas anteriormente, y que se presentan a continuación:

#### SOLICITUD DE CERTIFICADO DE EMISIONES POR PRUEBA DINAMICA Información Básica Descripción Vehículo Descripción Modelo Descripción Prueba Datos Adicionales Documentos • 0 Marca del Vehículo: Seleccione Tipo Prueba Realizada: Seleccione Ð Peso de Referencia (Kg): . 0 Resolución: Seleccione 0 . ipción de la Importación: Seleccione ervación de la Importación NOMBRE ELIMINAR EDITAR Titulares del Certificado: 🚯 No se han ingresado titular Adicional Enviar Certificado Cancelar

### Pestaña 1: Información Básica Marca del vehículo Se recomienda revisar las definiciones de los tipos de pruebas que se describen en el glosario de la Guía para "Prueba en Tipo de prueba realizada banco motor" y "Prueba en dinamómetro de chasis". Peso de referencia (kg) Se recomienda consultar el capítulo 2.3 de la Guía. En caso de Resolución que sea para Comercialización, se deben tener los usuarios creados para Representante Comercializador y para Representante de Casa Matriz en VITAL. Solo en el momento Descripción de la importación en que el representante de casa matriz registre su segunda contraseña y cargue su firme, aparecerá el nombre de la casa Observación de la importación matriz en la lista desplegable de esta sección. Si no están creados, se debe revisar los procedimientos de registro de firmas en la página: Titulares del certificado http://portal.anla.gov.co/certificacion-emisiones-prueba-dinamica El diligenciamiento de este campo no es obligatorio y está diseñado para que el usuario pueda anotar información que considere complementaria a la solicitada en el formato CEPD.

En la **Guía para el Trámite de Solicitud y Evaluación de los Certificados de Emisión por Prueba Dinámica**, encontrará información, definiciones e instrucciones para el diligenciamiento de los campos relacionados en la pestaña "Información Básica" del formulario en línea.

# 4.3.2 Pestaña 2 – Descripción del vehículo:

## 4.3.1 Pestaña 1 - Información Básica:

|                       |                         |                         | elo Descripcion Frueba | Datos Adicionales | Documentos |           |        |
|-----------------------|-------------------------|-------------------------|------------------------|-------------------|------------|-----------|--------|
| Descripción del Vehí  | culo                    |                         |                        |                   |            |           |        |
| Des                   | scripción del Vehículo: | Seleccione. 🔻 🕑         |                        |                   |            |           |        |
| Características del M | odelo                   |                         |                        |                   |            |           |        |
|                       | Clasificación:          | Seleccione. 🔻 🔮         |                        |                   |            |           |        |
| Pes                   | o Bruto Vehicular: 👩    | NOMBRE D                | DE CADA MODELO         | PESO E            | RUTO (Kg)  | ELIMINAR  | EDITAR |
|                       |                         | to se han ingresado ini | ormación de peso brato |                   |            | Adicionar |        |
|                       | Año Modelo (aaaa):      |                         | Ø                      |                   |            |           |        |
|                       | Código Motor:           |                         | 0                      |                   |            |           |        |
|                       | Cilindrada (CC):        |                         | 0                      |                   |            |           |        |
|                       | Combustible:            | Seleccione. 🔻 🔮         |                        |                   |            |           |        |
|                       | En<br>Tipo: 👔 Im        | isamblado<br>nportado   |                        |                   |            |           |        |
| stándar de Emision    | Fa                      | bricado                 |                        |                   |            |           |        |
| E                     | stándar de Emisiones:   | Seleccione.             |                        | • 0               |            |           |        |
|                       |                         |                         |                        |                   | _          |           |        |

# Pestaña 2: Descripción del vehículo

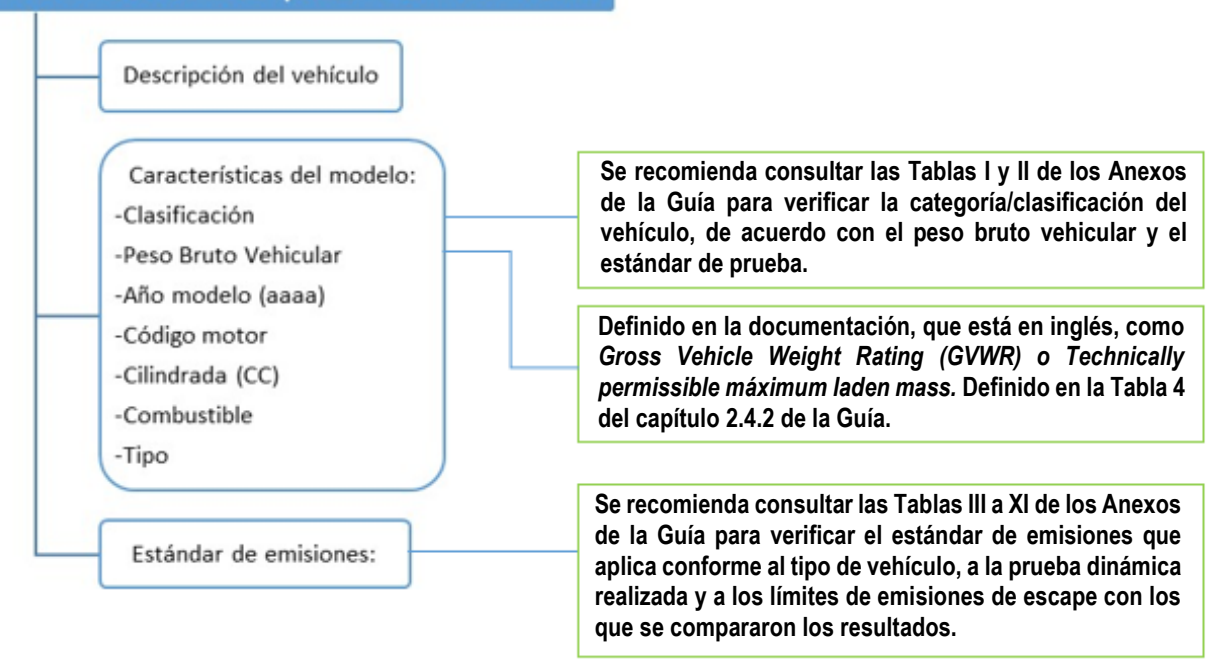

En la **Guía para la solicitud de aprobación y evaluación de los Certificados de Emisiones por Prueba Dinámica y Visto Bueno por Protocolo de Montreal**, encontrará información, definiciones e instrucciones para el diligenciamiento de los campos relacionados en la pestaña, "Descripción del Vehículo", del formulario en línea.

# 4.3.3 Pestaña 3 – Descripción Modelo:

| IODELO CÓDIGO DE CADA M |                     |                  |                                |
|-------------------------|---------------------|------------------|--------------------------------|
| IODELO CÓDIGO DE CADA M |                     |                  |                                |
| formación de modelos    | IODELO CÓDIGO DE CA | DA MODELO CÓDIGO | DE CADA MODELO ELIMINAR EDITAR |
|                         |                     |                  | Adicionar                      |
| )                       |                     | ^                |                                |
|                         |                     |                  |                                |
|                         |                     |                  |                                |
|                         | )                   | )<br>)           | [                              |

| Pestaña 3: Descripción Modelo                                              |                                                                                                    |
|----------------------------------------------------------------------------|----------------------------------------------------------------------------------------------------|
| Descripción del modelo<br>-Nombre de cada modelo<br>-Código de cada modelo |                                                                                                    |
| Sistema de transmisión                                                     | No aplica en los casos en que la prueba fue realizada al motor.                                     |
| Sistema de alimentación                                                    | Se recomienda revisar el capítulo 2.4.2 de la Guía, junto con la Tabla de Sistemas de Alimentación. |

En la **Guía para la solicitud de aprobación y evaluación de los Certificados de Emisiones por Prueba Dinámica y Visto Bueno por Protocolo de Montreal**, encontrará información, definiciones e instrucciones para el diligenciamiento de los campos relacionados con la pestaña, "Descripción del Modelo", del formulario en línea.

|                             |                               |                                     | SOLICITUD                 | DE CERTIFI     | CADO DE EMIS                      | IONES POR PRUEBA DIN                                          |                                        |
|-----------------------------|-------------------------------|-------------------------------------|---------------------------|----------------|-----------------------------------|---------------------------------------------------------------|----------------------------------------|
| Información Básica Desc     | ripción Vehículo              | Descripción Modelo                  | Descripción Prueba        | Datos Adiciona | ales Documentos                   |                                                               |                                        |
| Número de Ciclos de P       | rueba Realizados:             | Seleccione. V                       |                           |                |                                   |                                                               |                                        |
| Organism                    | o de Certificación:           |                                     | 0                         |                |                                   |                                                               |                                        |
| Organism                    | o de Acreditación:            |                                     | 0                         |                |                                   |                                                               |                                        |
| Laboratorio de P            | ruebas y Ensayos:             |                                     | 0                         |                |                                   |                                                               |                                        |
| Autoridad Ambiental o la qu | e Haga sus Veces:             |                                     | Ø                         |                |                                   |                                                               |                                        |
| Consecutivo Re              | porte Laboratorio:            |                                     | 0                         |                |                                   |                                                               |                                        |
| País donde se               | Realizo la Prueba:            | Seleccione.                         |                           |                | <b>v</b> 🕲                        |                                                               |                                        |
| Ciudad donde se             | Realizo la Prueba:            |                                     | 0                         |                |                                   |                                                               |                                        |
| Fecha de Realización        | de la Prueba: 👔               | FECHA D<br>No se han ingresado fech | e PRUEBA<br>aas de prueba | ELIMINAR       | EDITAR                            |                                                               |                                        |
| Dirección del Organismo q   | ue Expide Reporte             |                                     | 0                         |                |                                   |                                                               |                                        |
| Teléfono del Organismo q    | Tecnico:<br>ue Expide Reporte |                                     |                           |                |                                   |                                                               |                                        |
| Fax del Organismo q         | ue Expide Reporte             |                                     | 0                         |                |                                   |                                                               |                                        |
| Email del Organismo q       | ue Expide Reporte             |                                     | 0                         |                |                                   |                                                               |                                        |
| Resultados d                | e las Pruebas: 🔞              |                                     |                           |                |                                   |                                                               |                                        |
| Consumo de Combus           | stible (Km/galón):            |                                     | Ø                         |                |                                   |                                                               |                                        |
|                             | Unidad:                       | Seleccione. 🔻 🔮                     |                           |                |                                   |                                                               |                                        |
| Pes                         | staña 4:                      | Descripció                          | on Prueba                 |                |                                   |                                                               |                                        |
|                             | Número o                      | de ciclos de prueb                  | a realizados              |                | eleccionar tres                   | (3) si tiene esa cantidad de                                  | ciclos de prueba                       |
|                             | Organism                      | o de certificación                  |                           | p              | or ejemplo: ESO<br>Guía se encu   | C, ELR y ETC. En las Tablas I<br>entran algunos de los cic    | y II del Anexo de<br>los utilizados de |
|                             | Organism                      | no de acreditación                  | n                         | а              | cuerdo con el ti                  | ipo de vehiculo.                                              |                                        |
| _                           | Laborator                     | io de pruebas y e                   | nsayos                    |                |                                   |                                                               |                                        |
|                             | Autoridad                     | ambiental o la qu                   | ue haga sus veces         | ]              |                                   |                                                               |                                        |
|                             | Consecut                      | ivo reporte labor                   | atorio                    |                |                                   |                                                               |                                        |
|                             | País don                      | de se realizó la pr                 | ueba                      |                |                                   |                                                               |                                        |
|                             | Dirección                     | del organismo qu                    | ue expide reporte         | técnico        |                                   |                                                               |                                        |
|                             | Teléfono                      | del organismo qu                    | e expide reporte t        | técnico        |                                   |                                                               |                                        |
|                             | Email del                     | organismo que e                     | xpide reporte técr        | nico           |                                   |                                                               |                                        |
|                             | Resultade                     | os de las pruebas                   | ]                         |                | Para seleccion<br>Il del Anexo de | ar el ciclo, se recomienda re<br>e la Guía en las que se encu | evisar las Tablas<br>Jentran algunos   |
|                             | Consum                        | o de combustible                    | (km/galón)                |                | los ciclos utiliz                 | ados de acuerdo con el tipo                                   | o de vehículo.                         |
|                             | Unidad                        |                                     |                           |                |                                   |                                                               |                                        |

# 4.3.4 Pestaña 4 – Descripción Prueba:

En la **Guía para la solicitud de aprobación y evaluación de los Certificados de Emisiones por Prueba Dinámica y Visto Bueno por Protocolo de Montreal**, encontrará información, definiciones e instrucciones para el diligenciamiento de los campos relacionados con la pestaña, "Descripción de la Prueba", del formulario en línea.

| nformación Básica | Descripción Vehículo      | Descripción Modelo   | Descripción Prueba | Datos Adicionales | Documentos |                       |           |          |
|-------------------|---------------------------|----------------------|--------------------|-------------------|------------|-----------------------|-----------|----------|
| Sistema Control o | le Emisiones              |                      |                    |                   |            |                       |           |          |
|                   |                           | PCV                  |                    |                   |            |                       |           |          |
|                   |                           | EGR                  |                    |                   |            |                       |           |          |
|                   |                           | OBD                  |                    |                   |            |                       |           |          |
|                   |                           | os                   |                    |                   |            |                       |           |          |
| Sistema Con       | trol de Emisiones: 👔 👔    | T.C                  |                    |                   |            |                       |           |          |
|                   |                           | SCR                  |                    |                   |            |                       |           |          |
|                   |                           | DOC                  |                    |                   |            |                       |           |          |
|                   |                           | ECU.                 |                    |                   |            |                       |           |          |
|                   |                           | OTRO                 |                    |                   |            |                       |           |          |
|                   |                           | OTRO                 | 8                  |                   |            |                       |           |          |
|                   |                           | SI                   | STEMA CONTROL      | ELIMINAR          | EDITAR     |                       |           |          |
|                   |                           | EJEMPLO (INTERCOOLE  | 2)                 | Eliminar          | Editar     |                       |           |          |
|                   |                           | EJEMPLO (ENFRIADOR E | GR)                | Eliminar          | Editar     |                       |           |          |
|                   |                           |                      |                    | Adicionar         |            |                       |           |          |
| Visto Bueno por F | Protocolo de Montreal     |                      |                    |                   |            |                       |           |          |
| Sister            | ma de Aire Acondicionado: | No V 🕑               |                    |                   |            |                       |           |          |
|                   |                           |                      |                    |                   |            |                       |           |          |
|                   | Sistema de Refrigeración: | No 🔻 🧐               |                    |                   |            |                       |           |          |
| Información Adic  | ional Pruebas             |                      |                    |                   |            |                       |           |          |
|                   | Radio Dinámico (mm):      | (                    | 0                  |                   |            |                       |           |          |
|                   | , , ,                     |                      |                    |                   |            |                       |           |          |
|                   | Presión Interna (kPa):    |                      | 0                  |                   |            |                       |           |          |
| Relaciones de Tra | Insmisión                 |                      |                    |                   |            |                       |           |          |
|                   |                           |                      |                    |                   |            |                       |           |          |
|                   |                           |                      | c                  | AMBIO             |            | RELACIÓN              | ELIMINAR  | EDITAR   |
|                   |                           | 1                    |                    |                   |            | RELACIÓN              | Eliminar  | Editar   |
|                   |                           | -                    |                    |                   |            | RELACIÓN              |           |          |
|                   |                           | 2                    |                    |                   |            | 2 (VALOR)             | Eliminar  | Editar   |
| Relac             | iones de Transmisión: 👔   | 3                    |                    |                   |            | RELACION              | Eliminar  | Editar   |
|                   |                           | 4                    |                    |                   |            | RELACIÓN              | Elizaber  | Editor   |
|                   |                           | 1                    |                    |                   |            | 4 (VALOR)             | climinar  | Editar   |
|                   |                           | 5                    |                    |                   |            | RELACION<br>5 (VALOR) | Eliminar  | Editar   |
|                   |                           |                      |                    |                   |            | :                     | Adicionar |          |
|                   |                           | l                    |                    |                   |            |                       |           |          |
|                   |                           |                      |                    |                   |            |                       |           |          |
|                   |                           |                      |                    |                   |            |                       |           |          |
|                   |                           |                      |                    |                   |            | Enviar Certificad     | to        | Cancelar |

## 4.3.5 Pestaña 5 – Datos Adicionales:

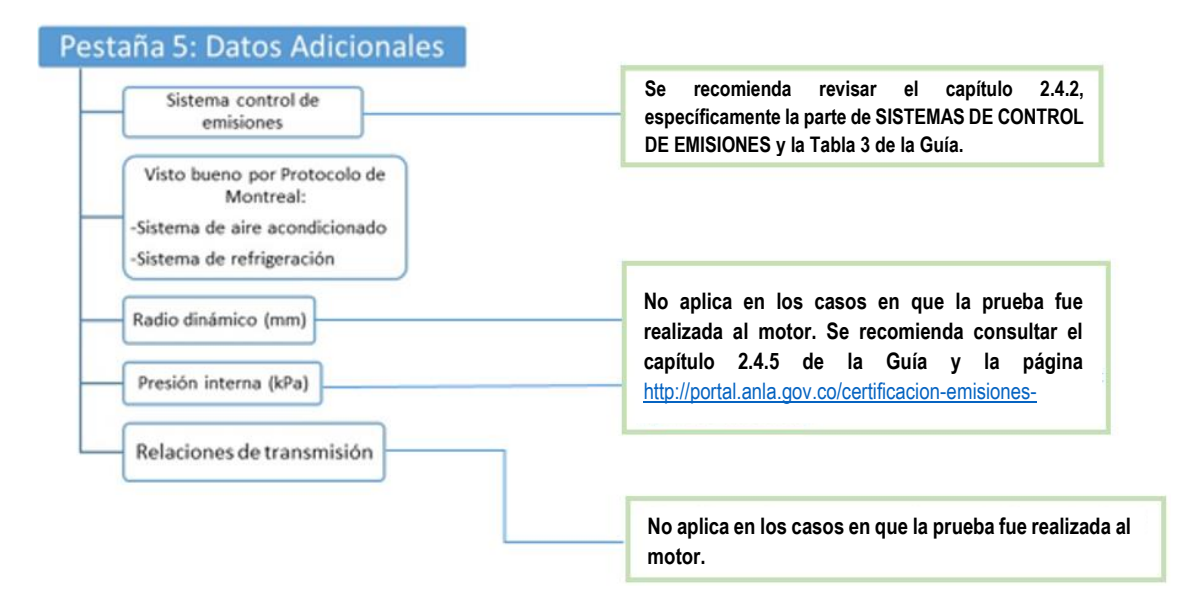

En la **Guía para la solicitud de aprobación y evaluación de los Certificados de Emisiones por Prueba Dinámica y Visto Bueno por Protocolo de Montreal**, encontrará información, definiciones e instrucciones para el diligenciamiento de los campos relacionados con los Datos Adicionales del formulario en línea.

4.3.6 Pestaña 6 – Documentos:

|                   |                                        | Documentos | Datos Adicionales                                                                        | Descripción Prueba          | Descripción Modelo           | Descripción Vehículo         | nformación Básica    |  |
|-------------------|----------------------------------------|------------|------------------------------------------------------------------------------------------|-----------------------------|------------------------------|------------------------------|----------------------|--|
|                   |                                        |            |                                                                                          |                             |                              | kar 🚱                        | Documentos Anex      |  |
| ACCIÓN            | ANEXO                                  |            |                                                                                          | MENTO                       | DOCUM                        |                              |                      |  |
| 0                 | Seleccionar archivo                    |            |                                                                                          | formato CEPD                | las firmas solicitadas en el | el cual se delegue alguna de | Poder especial por e |  |
| Modificar Archivo | Reporte técnico.pdf                    |            |                                                                                          |                             |                              | la prueba o ensayo           | Reporte técnico de   |  |
| Modificar Archivo | Traducción reporte                     |            |                                                                                          |                             |                              | al del reporte técnico       | Traducción no oficia |  |
| Modificar Archivo | Certificado<br>refrigerante.pdf        |            | Certificación del uso de sustancias no agotadoras de la capa de ozono como refrigerantes |                             |                              |                              |                      |  |
| 0                 | Seleccionar archivo                    |            |                                                                                          |                             |                              | l pago de la evaluación      | Consignación por el  |  |
| Modificar Archivo | Certificaciones<br>complementarias.pdf |            | iisión)                                                                                  | ámico, relaciones de transn | /IN, año modelo, radio dina  | plementarias por ejemplo: (' | Certificaciones com  |  |
| Modificar Archivo | Información<br>complementaria.pdf      | desde la   | o tiene costo                                                                            | El trámite n                |                              | ementaria                    | Información comple   |  |
|                   |                                        | 2106 de    | gor del Decreto                                                                          | entrada en vi               |                              |                              |                      |  |
| rado Cancolar     | Equips Costifica                       | iuntar la  | no onlico od                                                                             | 2010                        |                              |                              |                      |  |
| cancelar Cancelar | Enviar Certifica                       | juntar la  | no aplica ad                                                                             | 2019; luego                 |                              |                              |                      |  |
|                   |                                        | de pago.   | o comprobante                                                                            | consignación                |                              |                              |                      |  |

| Pestaña 6: Documentos |                     |  |  |  |  |  |  |
|-----------------------|---------------------|--|--|--|--|--|--|
|                       |                     |  |  |  |  |  |  |
|                       | Documentos a anexar |  |  |  |  |  |  |

En la **Guía para la solicitud de aprobación y evaluación de los Certificados de Emisiones por Prueba Dinámica y Visto Bueno por Protocolo de Montreal**, encontrará los documentos requeridos como soporte en la solicitud del CEPD.

### **Recomendaciones:**

• Si se requiere adjuntar más de un documento por categoría solicitada, se pueden comprimir en un solo archivo.

## 5. VERIFICACIÓN DOCUMENTOS INGRESADOS EN LA SOLICITUD

Finalizado el proceso de diligenciamiento del formato CEPD el usuario tiene la opción de verificar los documentos que se adjuntan a dicha solicitud, para lo cual deberá seguir los siguientes pasos:

**5.1.** Ingresar a la Ventanilla Integral de Trámites Ambientales en Línea – VITAL <u>http://vital.minambiente.gov.co/SILPA/TestSilpa/security/login.aspx</u> e iniciar sesión registrando los datos de usuario y contraseña.

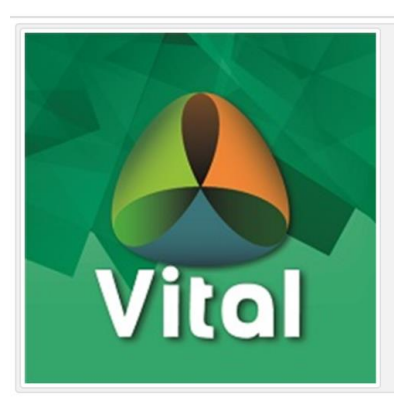

# Centralización de Trámites del Sector Ambiental

VITAL es el instrumento a través del cual las Autoridades Ambientales del país automatizan los trámites administrativos de carácter ambiental que se constituyen como requisito previo a la ejecución de proyectos, obras o actividades, bajo los principios de eficiencia, transparencia y eficacia de la gestión pública.

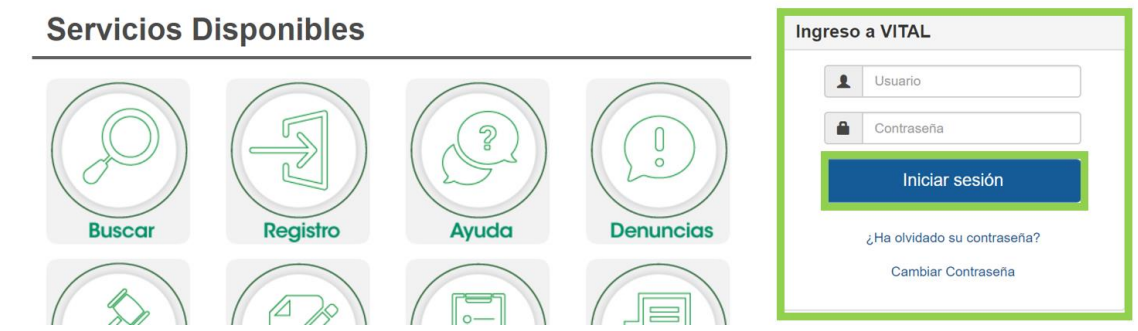

5.2. En el menú, seleccionar la opción en Mis Trámites:

|                                                                                                    | Inicio                                                    | Mis Tareas                                               | Iniciar Trámite                                                  | Mis Trámites                                                              | Otras Actividades                                                      | <ul> <li>Mis Datos Personales</li> </ul>                                                      | Seguridad                                          | ,                   | Salir |
|----------------------------------------------------------------------------------------------------|-----------------------------------------------------------|----------------------------------------------------------|------------------------------------------------------------------|---------------------------------------------------------------------------|------------------------------------------------------------------------|-----------------------------------------------------------------------------------------------|----------------------------------------------------|---------------------|-------|
| Usted se encuenta en la página principal del Siste<br>solicitud. Si ya tiene trámites en proceso y desea c<br>en proceso a través de la opción 'Mis Trámites', la<br>seleccione la opción correcta en 'Otras Actividade | ma VITAL. Si (<br>contultar las a<br>lista de sus r<br>s' | desea Realizar u<br>actividades pen<br>notificaciones en | un trámite, escoja<br>dientes o ejecutar<br>n la opción 'Notific | la opción 'Iniciar Trá<br>las, seleccione la opi<br>caciones' y para Real | mite' y seleccione el<br>ción 'Tareas' y luego<br>lizar Quejas o Denun | trámite deseado, para llena<br>Mis Tareas'. Puede ver la li:<br>cias o Consultar, Diligenciar | ir el formulari<br>sta de sus trár<br>formulario R | o de<br>mites<br>UA |       |

5.3. En el campo Número VITAL se debe ingresar el número VITAL de la solicitud realizada, en
 Fecha de creación se debe ingresar un rango de fechas que incluya la fecha de radicación de la solicitud a consultar. Una vez los ingrese debe seleccionar Búsqueda de Trámite:

| Información Genera                                                   | al             |                          | Ubicación                    |               |       |
|----------------------------------------------------------------------|----------------|--------------------------|------------------------------|---------------|-------|
| Nombre del Proyecto, Obra o<br>Actividad :<br>Número del Expediente: |                |                          | Departamento<br>Municipio    | Seleccione.   |       |
| Número VITAL:                                                        | 68000900028111 | 18003                    | Cuenca<br>Area Hidrográfica: | Seleccione. V |       |
| Tipo de Trámite:                                                     | Seleccione.    |                          | Zona Hidrográfica:           | Seleccione V  |       |
| Solicitante:                                                         | Seleccione. V  |                          | Sub Zona Hidrográfica:       | Seleccione V  |       |
| Autoridad Ambiental:                                                 | Seleccione. V  |                          | Sector                       |               |       |
| Estado Resolución:                                                   | Todos 🔻        |                          |                              |               |       |
| Estado Tramite:                                                      | Todos 🔻        |                          | Seleccione. 🔻 🕈              |               |       |
| Fecha Creación                                                       |                |                          |                              |               | *     |
| Fecha Desde (dd/mm/aaaa):                                            | Fecha Ha       | asta (dd/mm/aaaa):<br>18 | ×                            |               | <br>Ŧ |
| Busau                                                                | eda de         | Trámite 🛄                |                              |               |       |

5.4. Dar clic en el número VITAL de la solicitud a consultar:

| Información Gener                          | al                          | Ubicación                                                                   |
|--------------------------------------------|-----------------------------|-----------------------------------------------------------------------------|
| Nombre del Proyecto, Obra o<br>Actividad : |                             | Departamento Seleccione.                                                    |
| Número del Expediente:                     | [                           | Municipio Seleccione V                                                      |
| Número VITAL:                              | 6800090002811118003         | Cuenca<br>Area Hidrográfica: Seleccione                                     |
| Tipo de Trámite:                           | Seleccione. T               | Zona Hidrográfica: Seleccione V                                             |
| Solicitante:                               | Seleccione. T               | Sub Zona Hidrográfica: Seleccione.                                          |
| Autoridad Ambiental:                       | Seleccione. T               | Sector                                                                      |
| Estado Resolución:                         | Todos 🔻                     | Sector                                                                      |
| Estado Tramite:                            | Todos 🔻                     | Seleccione. 🔻 🖶                                                             |
| Fecha Creación                             |                             | A                                                                           |
| Fecha Desde (dd/mm/aaaa):                  | Fecha Hasta (<br>13/05/2018 | ld/mm/aaaa):                                                                |
| Busqu                                      | eda de T                    | rámite🔍                                                                     |
| Resultado de su busqueda                   |                             |                                                                             |
| Nº Vital: 6800090002811                    | 118003 Tipo Tramit          | Prueba Dinámica Automatico Fecha Inicio: 25/04/2018 06:02:28 p.m. Autoridad |
| Ambiental: ANLA Ubica                      | acion: Nombre Proye         | cto: Expediente: PDA0326-00-2018 VDI0711-00-2018 Cuenca: Sector:            |

## 5.5. Seleccionar la opción Ver Documentos:

|                                                                              |                                                                                                |                                    |                                                 | Estad          | lo de Trámite |
|------------------------------------------------------------------------------|------------------------------------------------------------------------------------------------|------------------------------------|-------------------------------------------------|----------------|---------------|
| Número VITAL<br>Expedientes Asociados                                        |                                                                                                | 6800090002811118003<br>Seleccione. | •                                               |                |               |
| Atras Mis Tra                                                                | amites                                                                                         |                                    |                                                 |                |               |
| Información                                                                  |                                                                                                |                                    |                                                 |                |               |
| Informacion Agrupada                                                         |                                                                                                |                                    |                                                 |                |               |
| Solicitud (1) Evaluació                                                      | n (1)                                                                                          |                                    |                                                 |                |               |
| Tipo de Usuario                                                              | Fecha Solicitud                                                                                | Descripción                        |                                                 | Documentos     | Expediente    |
| 4                                                                            | 25/04/2018                                                                                     | P                                  | rueba Dinámica Automatico - 6800090002811118003 | Ver Documentos |               |
| Documento ingres<br>Documento ingres<br>Documento ingres<br>Documento ingres | sado por Solicitante<br>sado por Autoridad Ambient<br>sado por Entidad Externa<br>sado por PDI | al                                 |                                                 |                |               |

5.6. El sistema presentará el listado de los documentos ingresados en la solicitud:

| miércoles, 28 de junio 2017 | Usuario: Usuario Solicitante Último Acceso: Jun 28 2017 3:33PM |           |                     |  |
|-----------------------------|----------------------------------------------------------------|-----------|---------------------|--|
|                             |                                                                |           | Lista de documentos |  |
| Nombre Archivo              |                                                                | Descargar |                     |  |
| 57467.rtf                   |                                                                | Descargar |                     |  |
| CertificadoSustan           | ciasNoAgotadoras_20170303_091942.pdf                           | Descargar |                     |  |
| Certificado_Emisi           | ones_NA_20170303_092632.pdf                                    | Descargar |                     |  |
| ConsignacionPag             | Evaluacion_20170303_091942.pdf                                 | Descargar |                     |  |
| FormularioPDV_2             | 0170303_092634.pdf                                             | Descargar |                     |  |
| InformacionComp             | lementaria_20170303_091942.pdf                                 | Descargar |                     |  |
| PoderEspecialFirm           | naCEPD_20170303_091942.pdf                                     | Descargar |                     |  |
| ReporteTecnicoPi            | uebaEnsayo_20170303_091942.pdf                                 | Descargar |                     |  |
| TraduccionNoOfic            | ialReporteTecnico_20170303_091942.pdf                          | Descargar |                     |  |
| Atras                       |                                                                |           |                     |  |

# 6. PROCEDIMIENTO PARA DAR RESPUESTA A LOS REQUERIMIENTOS DE COMPLETITUD DE REQUISITOS PARA COMENZAR LA EVALUACIÓN

Las respuestas a los requerimientos de completitud de requisitos deben darse siguiendo los pasos que se muestran a continuación:

**6.1.** Ingresar por la opción <u>Otras Actividades</u> del menú, y seleccionar <u>Enviar información a la</u> <u>Autoridad Ambiental</u> del menú desplegable:

|                                                | Inicio              | Mis Tareas                               | Iniciar Trámite      | ,                       | Mis Trámites                                | Otras Actividades  Mis Datos Personales Seguridad  Salir Quejas y Denuncias |  |  |
|------------------------------------------------|---------------------|------------------------------------------|----------------------|-------------------------|---------------------------------------------|-----------------------------------------------------------------------------|--|--|
| AUTORIDAD NACIONAL<br>DE LICENCIAS AMBIENTALES |                     |                                          |                      |                         |                                             | Consulta de Documentos Entregados por Entidades Externas                    |  |  |
|                                                |                     |                                          |                      |                         |                                             | Adquisición de Documentos                                                   |  |  |
| Usted se e                                     | ncuenta en la pá    | gina principal del                       | Sistema VITAL. Si    | ea Realizar un <u>t</u> | t Consultar Salvoconducto                   |                                                                             |  |  |
| deseado, p                                     | oara llenar el forn | nulario de solicitu<br>Ais Taroas' Buodo | id. Si ya tiene trám | s en proceso y          | Enviar Información a la Autoridad Ambiental |                                                                             |  |  |
| en la opció                                    | on 'Notificaciones  | ' y para Realizar (                      | Quejas o Denuncia    | g Históricos Pago PSE   |                                             |                                                                             |  |  |
| Actividade                                     | s'                  |                                          |                      |                         |                                             |                                                                             |  |  |

 6.2. En la ventana emergente, en los campos a diligenciar debe seleccionar la <u>Autoridad</u> <u>Nacional de Licencias Ambientales</u> (1) como <u>Autoridad Ambiental</u> destinataria del envío de la información faltante y requerida para dar inicio a la evaluación de la solicitud; posteriormente debe seleccionar el <u>Número VITAL del Trámite y/o el Expediente</u> <u>Relacionado</u> (2), correspondientes a la solicitud en cuestión, y por último, en el <u>CONTENIDO DE LA INFORMACIÓN</u> seleccionar la opción <u>Agregar</u> (3), como se indica en la siguiente figura:

**Nota:** El oficio que expone los requerimientos de completitud de requisitos, generado por la ANLA, específica tanto el Número VITAL como el expediente que identifica la solicitud.

|     |                                                                                                    | V         |           | l del tràmite ambiental                                                                                                    |                                                                                                    | Libertod y Orden<br>República de Celemble   |
|-----|----------------------------------------------------------------------------------------------------|-----------|-----------|----------------------------------------------------------------------------------------------------|----------------------------------------------------------------------------------------------------|---------------------------------------------|
|     | ENVIAR DOC                                                                                                    | UMENTOS   |           |                                                                                                    |                                                                                                    |                                             |
|     | Seleccione la<br>Ambiental                                                                                                    | Autoridad | Autoridad | Nacional de Licencias                                                                                                    | (1)                                                                                                    |                                             |
| (2) | 2) Número VITAL del Trámite Seleccione<br>Seleccione<br>NO APLICA<br>680009010733022000<br>680009010733022000<br>680009010733022000<br>680009010733022000<br>680009010733022000<br>680009010733222000 |           |           | ne ▼<br>7330220001 - Prueba Dini<br>7330220002 - Prueba Dini<br>7330220003 - Prueba Dini<br>7330220004 - Prueba Dini<br>7330220006 - Prueba Dini<br>7330220006 - Prueba Dini | Por fi vor seleccione el número VITAL de su trá<br>amica Automatico<br>imica Automatico<br>imica Automatico<br>imica Automatico<br>imica Automatico<br>imica Automatico                                                                                                    | nite, al cuál se relacionará la información |
| ļ   |                                                                                                    |           |           | ENVIAR DOCUMENTOS<br>Seleccione la Autoridad<br>Ambiental<br>Número VITAL del Trámite<br>Expedientes Relacionados                                                            | Seleccione           NO APLICA           ISDPE35384-00-2020           ISDPE59957-00-2020           DAQ216-00-2020           PDA0217-00-2020           PDA0227-00-2020           PDA0227-00-2020           PDA0227-00-2020           PDA0228-00-2020           PDA0281-00-2020           VDI0473-00-2020           VDI0474-00-2020           VDI0654-00-2020           VDI0654-00-2020 |                                             |

| CONTENIDO DE LA INFORMACIÓN                                                                                                  |
|----------------------------------------------------------------------------------------------------|
|                                                                                                    |
| Si su información esta relacionada con el Informe de Cumplimiento Ambiental ICA, por favor dar clic sobre el botón "Agregar" |
| Agregar                                                                                                    |
| Si su información esta relacionada con la informacion del 1%, por favor dar clic sobre el botón "Agregar"                    |
| Agregar                                                                                                    |
| Si su información esta relacionada con compensación, por favor dar clic sobre el botón "Agregar"                             |
| Agregar                                                                                                    |
| Si su información esta relacionada con otro tipo de solciitud, por favor dar clic sobre el botón "Agregar"                   |
| Agregar                                                                                                    |
| Para optimizar la recepción de la información, los archivos cargados no deben superar un tamaño máximo                       |
| de 100 Mb, para aqueilos archivos totograficos o videos utilizar nerramientas de compresión.                                 |
| Enviar Cancelar Enviar e imprimir                                                                                            |

6.3. En la ventana emergente debe adjuntar los documentos con la información faltante que le fue requerida (1), diligenciar el campo de <u>Descripción del documento</u> describiendo de manera clara y precisa el tipo de información que se adjunta y el número VITAL de la solicitud a la que está relacionada (2), y por último seleccionar la opción <u>Agregar</u> (3), como se indica en la siguiente figura. Debe tener en consideración las observaciones relacionadas al nombre de los archivos y a cuando aplica el diligenciamiento del número de radicado.

| Adjuntar<br>Documento 1      | Seleccionar archivo Ningún archivo selecciona | No utilizar en el nombre del archivo caracteres especiales como . / * .; así mismo los nombres de la<br>archivos no deben tener espacios, recomendamos utilizar guion bajo (_) o guion (-) |
|------------------------------|-----------------------------------------------|----------------------------------------------------------------------------------------------------|
| Adjuntar<br>Documento 2      | Seleccionar archivo Ningún archivo selecciona | do                                                                                                    |
| Adjuntar<br>Documento 3      | Seleccionar archivo Ningún archivo selecciona | do                                                                                                    |
| N° de Radicado               |                                               | Ingrese aquí el número de radicado, si éste documento ya fue entregado en la Autoridad Ambiental<br>aplica                                                                                 |
| Descripción<br>del documento |                                               | (2)                                                                                                    |

**6.4.** Por último, en la ventana emergente debe dar clic en <u>Enviar</u> una vez haya verificado que la descripción del documento y el(los) archivos(s) adjuntados son correctos.

|                                                                                                    |                         | Índice | Diligenciado | Adjuntar Documento 1                                         | Adjuntar<br>Documento<br>2 | Adjuntar<br>Documento<br>3 | Nº de<br>Radicado | Descripción del documento                                                                             |  |
|----------------------------------------------------------------------------------------------------|-------------------------|--------|--------------|--------------------------------------------------------------|----------------------------|----------------------------|-------------------|----------------------------------------------------------------------------------------------------|--|
| <u>Ver</u><br>Agr                                                                                                    | <u>Eliminar</u><br>egar | 0      | 8            | c-1391965546_51_Archivo%20-<br>%20informacion%20faltante.pdf |                            |                            |                   | Información faltante relacionada a NUR VITAL XXXXXXX,<br>oficio de completitud de requisitos XXXXXXX. |  |
| Para optimizar la recepción de la información, los archivos cargados no deben superar un tamaño máximo<br>de 100 Mb, para aquellos archivos fotográficos o videos utilizar herramientas de compresión. |                         |        |              |                                                              |                            |                            |                   |                                                                                                    |  |
| iviar Cancelar Enviare imprimir                                                                                                    |                         |        |              |                                                              |                            |                            |                   |                                                                                                    |  |

## 7. PROCEDIMIENTO PARA DAR RESPUESTA A LAS SOLICITUDES DE INFORMACIÓN ADICIONAL

Cuando la ANLA requiere que el solicitante complemente la información y/o que corrija la información diligenciada en el formulario, se le enviará un oficio de requerimiento al correo electrónico configurado en **Mis Datos Personales** y, así mismo, estará subido a VITAL para su consulta. El usuario debe realizar el siguiente procedimiento para responder a los requerimientos de solicitud de información:

**IMPORTANTE:** El botón "<u>Enviar Certificado</u>" estará presente en la parte inferior de la pantalla a lo largo de todo el proceso de respuesta. Es importante <u>NO DAR CLIC</u> en este botón hasta que no se haya finalizado completamente con el proceso de edición y respuesta. Darle clic a este botón enviará nuevamente el certificado al ANLA para su evaluación y el usuario no podrá realizar más cambios.

**7.1.** Dar clic en <u>Mis Tareas</u> del menú. Allí se debe buscar el número VITAL al cual se desea dar respuesta, y se debe dar clic en <u>Anexar Información Solicitud</u>.

| Tareas sin Iniciar Tareas Fina | lizadas                          |                            |                              |              |          |           |
|--------------------------------|----------------------------------|----------------------------|------------------------------|--------------|----------|-----------|
| Número VITAL                   |                                  |                            |                              |              |          |           |
| Número Expediente              |                                  |                            |                              |              |          |           |
| Tipo Trámite                   | (Seleccione)                     | •                          |                              |              |          |           |
| Fecha Desde (dd/mm/aaaa        | ):                               |                            |                              |              |          |           |
| Fecha Hasta (dd/mm/aaaa)       | :                                |                            |                              |              |          |           |
|                                | Buscar                           |                            |                              |              |          |           |
| Número VITAL                   | Número Expediente                | Tipo Trámite               | Tarea                        | Fecha Inicio | Regional | Autoridad |
| 6800090002811118001            | PDA0063-00-2018, VDI0095-00-2018 | Prueba Dinámica Automatico | Anexar Información Solicitud | 30/01/2018   |          | ANLA      |
| 6800090002811118004            | PDA0327-00-2018, VDI0712-00-2018 | Prueba Dinámica Automatico | Anexar Información Solicitud | 10/05/2018   |          | ANLA      |
| 6800090002811118002            | PDA0325-00-2018, VDI0710-00-2018 | Prueba Dinámica Automatico | Anguar Información Colicitud | 10/05/2018   |          | ANLA      |
| 6800090002811118003            | PDA0326-00-2018, VDI0711-00-2018 | Prueba Dinámica Automatico | Anexar Información Solicitud | 11/05/2018   |          | ANLA      |

 7.2. El oficio enviado por la ANLA se puede visualizar dando clic en <u>Ver Archivo</u> de la fila cuya <u>ACCIÓN</u> es Oficio – Oficio Requerimiento Información adicional:

### MIS TAREAS

### SOLICITUD DE CERTIFICADO DE EMISIONES POR PRUEBA DINAMICA

| Observaciones Anteriores: | FECHA                          | ACCIÓN                                                       | REALIZO     | NOMBRE | OBSERVACIÓN                                                                                       | ARCHIVO                      |
|---------------------------|--------------------------------|--------------------------------------------------------------|-------------|--------|---------------------------------------------------------------------------------------------------|------------------------------|
|                           | 11/05/2018<br>11:34:44<br>a.m. | Oficio - Oficio<br>Requerimiento<br>Información<br>adicional | ANLA        |        | Oficio de solicitud de<br>información que acoge<br>concepto técnico 2259 del 8<br>de mayo de 2018 | <u>Ver</u><br><u>Archivo</u> |
|                           | 25/04/2018<br>06:02:27<br>p.m. | RADICACION                                                   | SOLICITANTE |        |                                                                                                   |                              |

**7.3.** Realizar las ediciones solicitadas por la Autoridad dando clic en cada una de las pestañas. Se debe respetar el orden de entrada a las pestañas, de izquierda a derecha, al realizar modificaciones a la información ya consignada. Esto puesto que la configuración de cada pestaña depende de la información diligenciada en pestañas anteriores.

| Orden de Edición                 | _                                |                      |               |          |            |                |          |
|----------------------------------|----------------------------------|----------------------|---------------|----------|------------|----------------|----------|
| Observaciones Información Básica | Descripción Vehículo Descripción | Modelo Desc          | ripción Prueb | Datos Ad | licionales | Documentos     |          |
| Marca del Vehículo:              | THOMAS                           | <b>.</b>             |               |          |            |                |          |
| Tipo Prueba Realizada:           | VEHICULO COMPLETO                | •                    |               |          |            |                |          |
| Peso de Referencia (Kg):         | 3300                             | 0                    |               |          |            |                |          |
| Resolución:                      | 1111 DEL 2013 🔻 🔞                |                      |               |          |            |                |          |
| Descripción de la Importación:   | USO PROPIO                       | • •                  |               |          |            |                |          |
| Observación de la Importación:   |                                  |                      |               |          |            |                |          |
|                                  |                                  |                      |               |          |            |                |          |
|                                  | HOURDE                           |                      |               | 1        |            |                |          |
| i itulares del Certificado: 🚷    | MI USUARIO                       | NIT<br>111.111.111-1 | Eliminar      | Editar   |            |                |          |
|                                  |                                  |                      |               |          |            |                |          |
|                                  |                                  |                      |               |          | Envia      | ar Certificado | Cancelar |

7.4. Para enviar archivos en la respuesta, en la pestaña <u>Documentos</u>, se debe dar clic en <u>Modificar Archivo</u> del <u>DOCUMENTO</u> que se pretende enviar. Los documentos cargados no podrán ser visualizados hasta que se haya culminado el proceso de respuesta (hasta que se haya enviado la respuesta al requerimiento al dar clic en Enviar Certificado).

| servaciones      | Información Básica                                                                          | Descripción Vehículo                 | Descripción Model     | Descripción Prueba                | Datos Adicionales | Documentos           |                |
|------------------|---------------------------------------------------------------------------------------------|--------------------------------------|-----------------------|-----------------------------------|-------------------|----------------------|----------------|
| Document         | tos Anexar: 🔞                                                                               |                                      |                       |                                   |                   |                      |                |
|                  | 1                                                                                           | DOCUMENTO                            |                       | ANE                               | xo                | ACCIÓN               | VER            |
| Poder<br>forma   | especial por el cual se de<br>to CEPD                                                       | elegue alguna de las firmas          | solicitadas en el Poo | derEspecialFirmaCEPD              |                   | Modificar<br>Archivo | Ver<br>Archivo |
| Repor            | te técnico de la prueba o                                                                   | ensayo                               | Rej                   | porteTecnicoPruebaEnsayo          |                   | Modificar<br>Archivo | Ver<br>Archivo |
| Tradu            | Traducción no oficial del reporte técnico                                                   |                                      | Tra                   | TraduccionNoOficialReporteTecnico |                   | Modificar<br>Archivo | Ver<br>Archivo |
| Certifi<br>como  | Certificación del uso de sustancias no agotadoras de la capa de ozono<br>como refrigerantes |                                      | a de ozono Cer        | rtificadoSustanciasNoAgotac       | doras             | Modificar<br>Archivo | Ver<br>Archivo |
| Consi            | Consignación por el pago de la evaluación                                                   |                                      | Cor                   | ConsignacionPagoEvaluacion        |                   | Modificar<br>Archivo | Ver<br>Archivo |
| Certifi<br>dinám | caciones complementaria<br>ilco, relaciones de transm                                       | s por ejemplo: (VIN, año m<br>isión) | odelo, radio Cer      | rtificacionesComplementaria       | IS                | Modificar<br>Archivo | Ver<br>Archivo |
| Inform           | nación complementaria                                                                       |                                      | Inf                   | ormacionComplementaria            |                   | Modificar<br>Archivo | /er<br>Archivo |
|                  |                                                                                             |                                      |                       |                                   |                   | J.                   |                |

**7.5.** Cuando se tenga la certeza de haber respondido a satisfacción todas las solicitudes de la Autoridad, dar clic en <u>Enviar Certificado</u>.

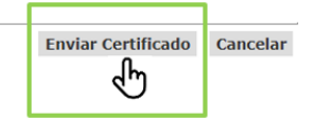

**7.6.** Cabe aclarar que este procedimiento es el diseñado para darle respuesta a los oficios de requerimiento de la ANLA. Si el usuario envía la información por <u>Otras Actividades</u>, igualmente, deberá realizar el procedimiento anteriormente descrito. En caso de no hacerlo, <u>el sistema no podrá publicar el CEPD aprobado</u>.

# 8. VERIFICACIÓN DE CERTIFICADOS DE EMISIONES POR PRUEBA DINÁMICA Y VISTO BUENO POR PROTOCOLO DE MONTREAL APROBADOS POR LA ANLA

Por otra parte, el certificado (CEPD) aprobado puede ser verificado y descargado por el mismo usuario o un tercero de la siguiente forma:

**8.1.** Ingresar a la Ventanilla Integral de Trámites Ambientales en Línea – VITAL, <u>http://vital.minambiente.gov.co/SILPA/TestSilpa/security/login.aspx</u> y dar clic sobre el ícono **Certificados PDV**:

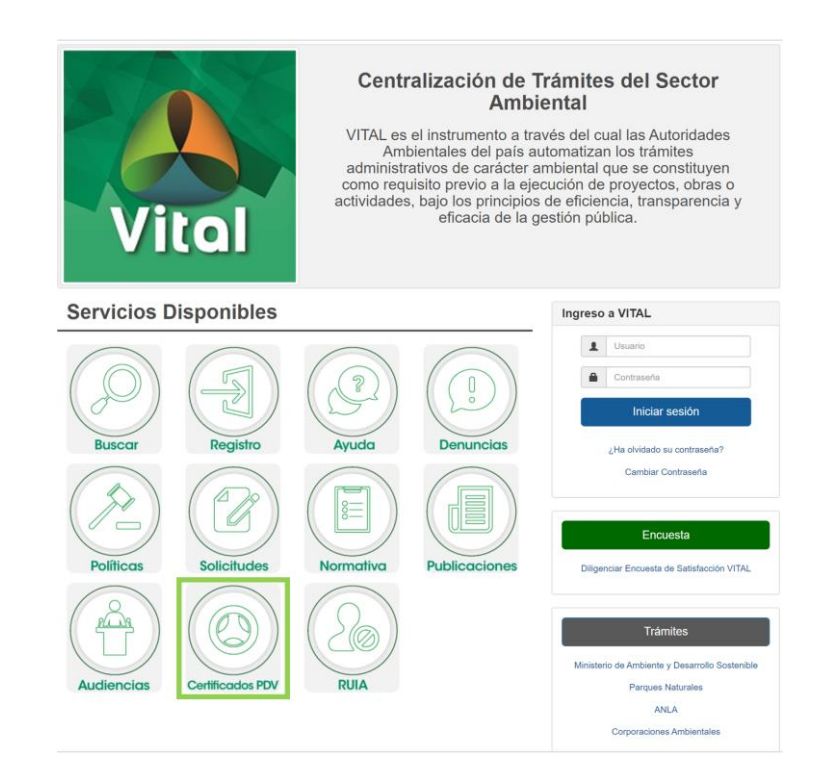

**8.2.** Ingresar la opción de búsqueda. Para hacer la búsqueda solamente con el número, se debe especificar el año en el que la solicitud fue presentada ante la ANLA. Dar clic en el ícono de **Consulta de Certificados**.

|                            | CONSULTA DE CERTIFICADOS   |
|----------------------------|----------------------------|
| Información General        |                            |
| Número Certificado: 18816  | ה                          |
| Solicitante: Seleccione. T | -                          |
| Número Expediente:         |                            |
| Número VITAL:              |                            |
| Año: 2018 T                |                            |
|                            | Consulta de Certificados 🔩 |
|                            |                            |

8.3. Dar clic en Descargar Archivo y abrir el documento para su consulta y verificación

|                     |                                                                                 | CONSULTA DE CERTIFICADOS                                                                                                    |
|---------------------|---------------------------------------------------------------------------------|----------------------------------------------------------------------------------------------------|
| nformación G        | eneral                                                                          |                                                                                                    |
| Número Certificado: | 18816                                                                           |                                                                                                    |
| Solicitante:        | Seleccione.                                                                     |                                                                                                    |
| Número Expediente:  |                                                                                 |                                                                                                    |
| Número VITAL:       |                                                                                 |                                                                                                    |
| Año:                | 2018                                                                            |                                                                                                    |
|                     |                                                                                 | Consulta de Certificados 🔤                                                                                                    |
|                     |                                                                                 |                                                                                                    |
| Fecha De            |                                                                                 | ld<br>Expediente                                                                                                    |
| 27/12/2017 Ce       | rtificado - Aprobación Certificado de e<br>ncepto técnico 00941 del 12 de marzo | misiones por Prueba Dinámica-CEPD aprobado en etapa de evaluación mediante Descarger Archivo 00-2018 COMERCIAL INTERNACIONAL DE EQU - 899903024 |